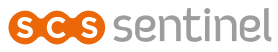

CFI0026

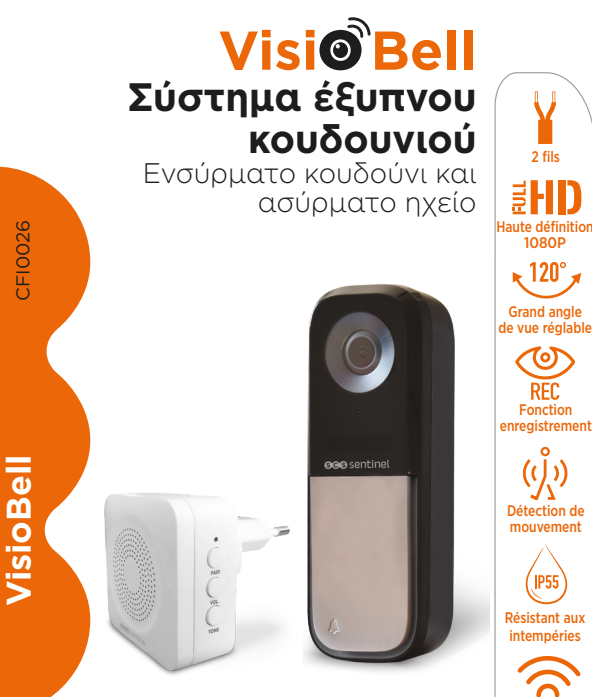

rillon sans fil)

# Α- ΟΔΗΓΙΕΣ ΑΣΦΑΛΕΙΑΣ

Οι παρούσες οδηγίες παρέχονται για τη δική σας ασφάλεια. Διαβάστε προσεκτικά αυτό το εγχειρίδιο πριν από την εγκατάσταση και φυλάξτε το σε ασφαλές μέρος για μελλοντική αναφορά. Βεβαιωθείτε ότι πορείτε να εισάγετε εύκολα τις βίδες και τα ούπα στον τοίχο. Συνδέστε τα καλώδια σύμφωνα με τις παρεχόμενες πληροφορίες. Η εγκατάσταση και οι ηλεκτρικές συνδέσεις πρέπει να πραγματοποιούνται με βάση τις βέλτιστες πρακτικές από εξειδικευμένο και πιστοποιημένο τεχνικό. Βεβαιωθείτε ότι το προϊόν χρησιμοποιείται αποκλειστικά για τον προβλεπόμενο σκοπό του.

Για να βεβαιωθείτε ότι διαθέτετε την πιο πρόσφατη έκδοση, σας προτείνουμε να την κατεβάσετε από την ιστοσελίδα μας www. scs-sentinel.com ή από την εφαρμογή iSCS Sentinel: Ρυθμίσεις / Εγχειρίδιο.

## Β- ΠΕΡΙΓΡΑΦΗ

## **Β1- Περιεχόμενα Κίτ**

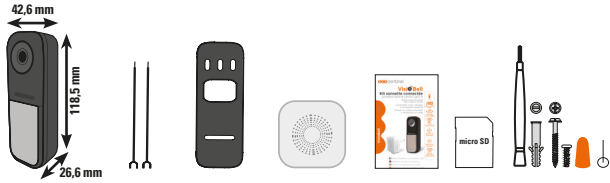

Ενσύρματη 2 αγωγοί Βάση έξυπνη τροφοδοσίας στήριξης μπουτονιέρα

ίση Ασύρ ριξης εσωτ κουδ

Ασύρματο εσωτερικό κουδούνι Εγχειρίδιο

Κάρτα Micro SD Βίδες & εργαλείο Reset

## **Β2- Περιγραφή προϊόντος**

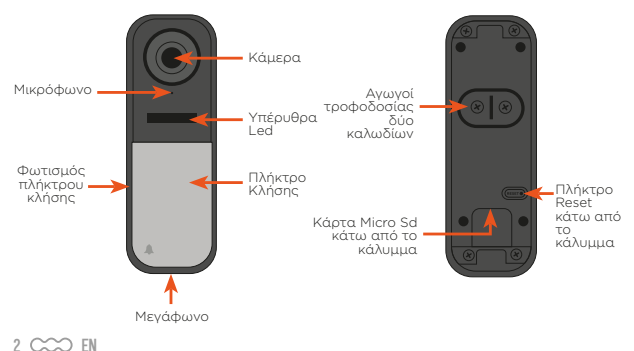

## C- ΕΓΚΑΤΑΣΤΑΣΗ & ΚΑΛΩΔΙΩΣΗ

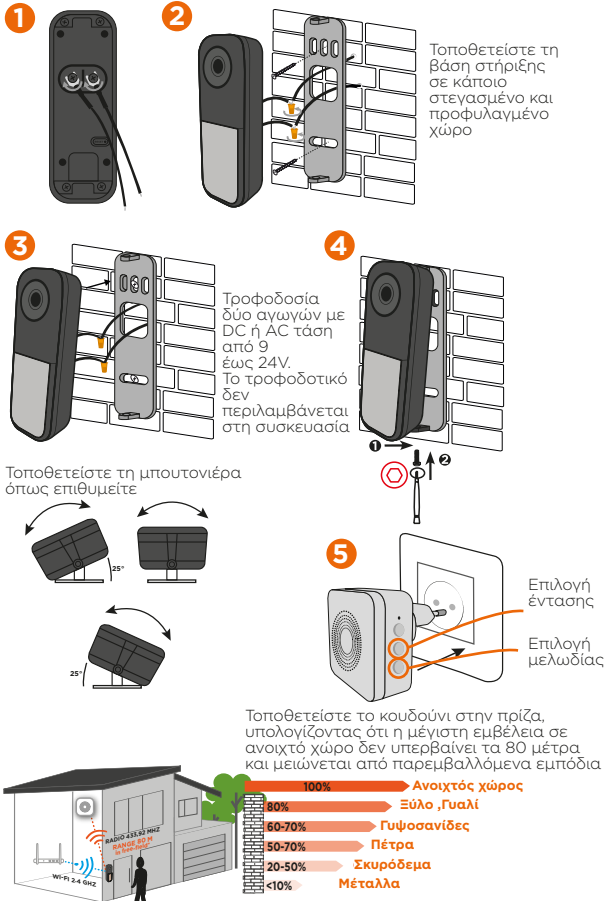

## **C- ΡΥΘΜΙΣΗ ΣΥΣΚΕΥΗΣ**

## Εγκατάσταση εφαρμογής

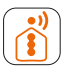

#### **iSCS** Sentinel

ΚΑΤΕΒΑΣΤΕ ΤΗΝ ΕΦΑΡΜΟΓΗ ΑΠΟ ΤΟ APP STORE Η ΤΟ PLAY STORE ΣΤΟ ΚΙΝΗΤΟ ΣΑΣ. ΑΝΑΖΗΤΕΙΣΤΕ ΤΗΝ "ISCS SENTINEL" & ΠΑΤΗΣΤΕ ΕΓΚΑΤΑΣΤΑΣΗ.

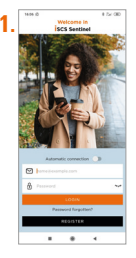

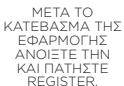

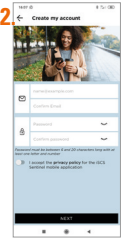

ΕΙΣΑΓΕΤΕ ΤΗ ΔΙΕΥΘΥΝΣΗ ΤΟΥ ΕΜΑΙL ΣΑΣ ΚΑΙ ΕΙΣΑΓΕΤΕ ΚΩΔΙΚΟ

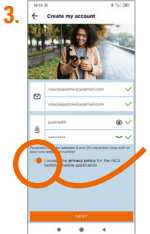

Αποδεχτείτε την πολιτική απορρήτου πρίν κάνετε κλίκ στο επόμενο

ΠΑΤΗΣΤΕ ΝΕΧΤ

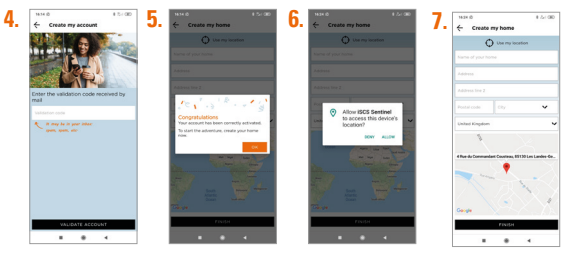

ΕΙΣΑΓΕΤΕ ΤΟΝ ΚΩΔΙΚΟ ΕΠΙΒΕΒΑΙΩΣΗΣ ΠΟΥ ΛΑΒΑΤΕ .ΜΕΤΑ ΕΠΙΒΕΒΑΙΩΣΤΕ ΤΟΝ ΛΟΓΑΡΙΑΣΜΟ ΣΑΣ ΠΑΤΗΣΤΕ ALLOW. ΕΙΣΑΓΕΤΕ ΟΛΕΣ ΤΙΣ ΕΙΣΑΓΕΤΕ ΟΛΕΣ ΤΙΣ ΑΠΑΙΤΟΥΜΕΝΕΣ ΑΠΑΙΤΟΥΜΕΝΕΣ ΠΛΗΡΟΦΟΡΙΕΣ, ΜΕΤΑ ΠΑΤΗΣΤΕ FINISH.

## Πρόσθεση κάμερας

Τροφοδοτείστε την κάμερα και βάλτε την όσο πιο κοντά στο wi-fi router. Το κινητό πρέπει να είναι συνδεμένο στο ίδιο wi-fi δίκτυο με την κάμερα. Περιμένετε για να ακούσετε την εντολη.

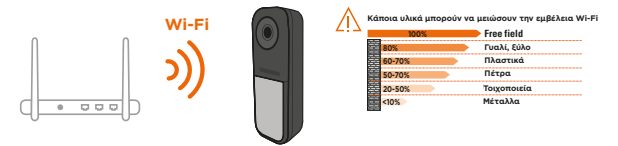

Then follow the steps below in the application:

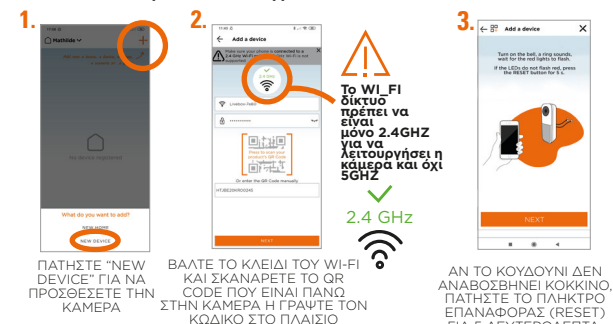

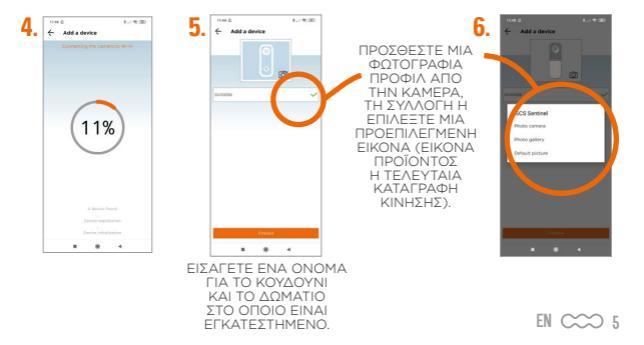

ΓΙΑ 5 ΛΕΥΤΕΡΟΛΕΠΤΑ

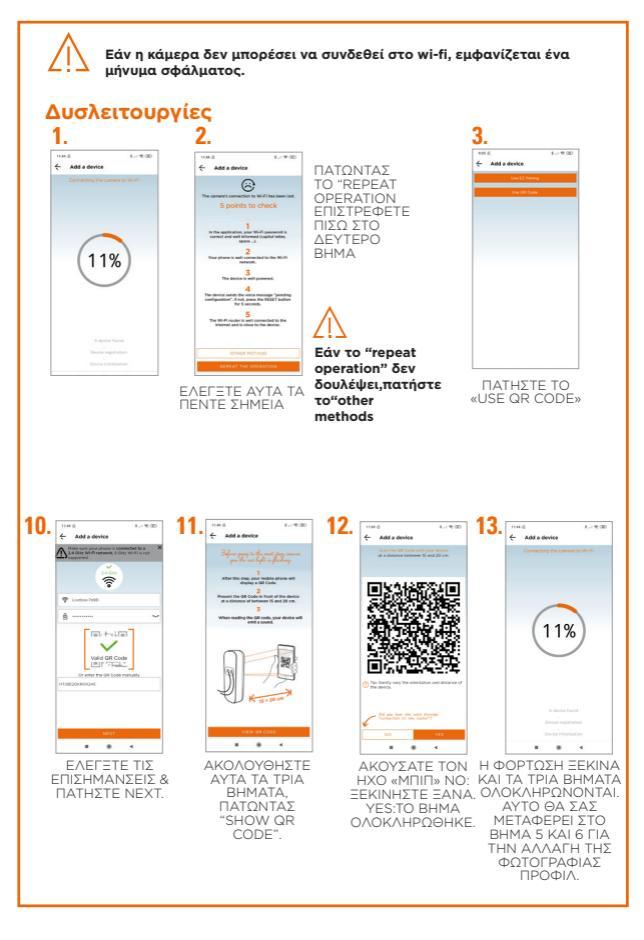

## D4- Δοκιμάστε το προϊόν σας

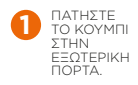

6

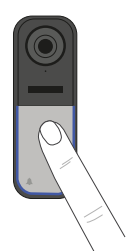

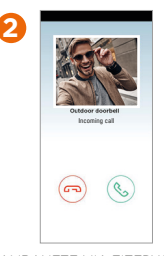

ΛΑΜΒΑΝΕΤΕ ΜΙΑ ΕΙΣΕΡΧΟΜΕΝΗ ΚΛΗΣΗ ΣΤΟ ΚΛΕΙΔΟΜΕΝΟ SMARTPHONE ΣΑΣ ΠΑΡΑΔΕΙΓΜΑ ΣΕ ΑΝDROID ΑΝ ΤΟ SMARTPHONE ΣΑΣ ΕΙΝΑΙ ΞΕΚΛΕΙΔΩΜΕΝΟ, ΘΑ ΛΑΘΕΤΕ ΜΙΑ ΕΙΔΟΠΟΙΗΣΗ ΕΙΔΟΠΟΙΕΥΗ ΚΑΙ ΣΤΙΣ ΔΥΟ ΠΕΡΙΠΤΩΣΕΙΣ ΣΤΟ ΜΟΝΤΕΛΟ ΙΡΗΟΝΕ.

ΑΝ ΑΠΑΝΤΗΣΕΤΕ ΣΤΗΝ ΚΛΗΣΗ, ΘΑ ΜΠΟΡΕΙΤΕ ΝΑ ΑΚΟΥΣΕΤΕ, ΑΛΛΑ ΓΙΑ ΝΑ ΜΙΛΗΣΕΤΕ, ΘΑ ΧΡΕΙΑΣΤΕΙ ΝΑ ΕΝΕΡΓΟΠΟΙΗΣΕΤΕ ΤΟ ΜΙΚΡΟΦΩΝΟ ΣΑΣ.

## **D5-Ρυθμίσεις εφαρμογής**

(a) (c)

-1

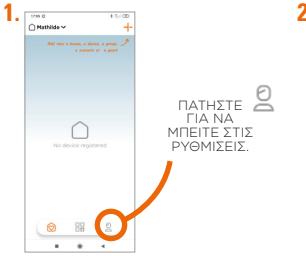

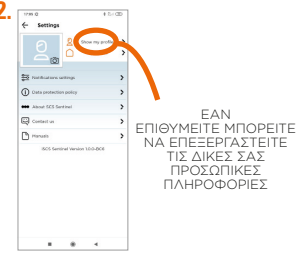

Για να προσθέσετε ένα σπίτι.

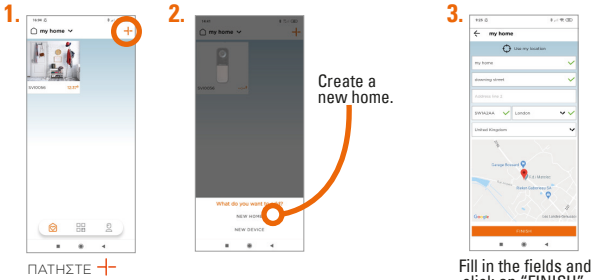

click on "FINISH".

d''

#### Για αφαίρεση χώρου

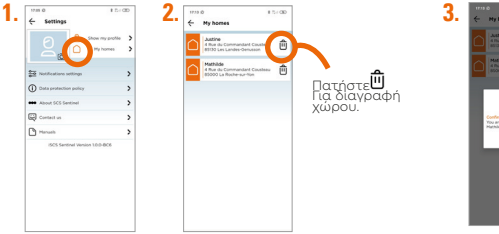

ΠΑΤΗΣΤΕ

## Επεξεργασία ενός χώρου

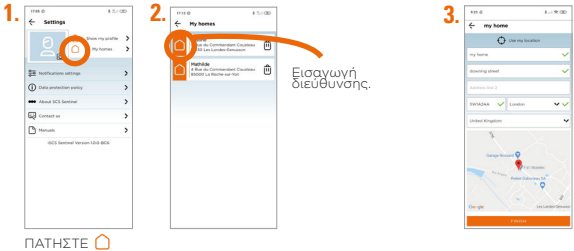

#### Ρυθμίσεις ειδοποιήσεων

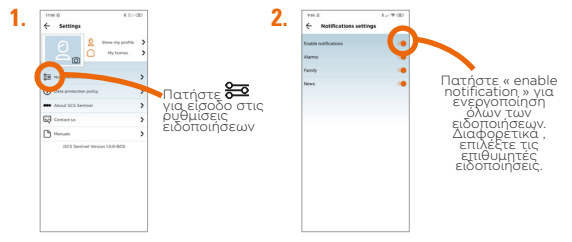

#### Χρησιμοποιώντας την εφαρμογή

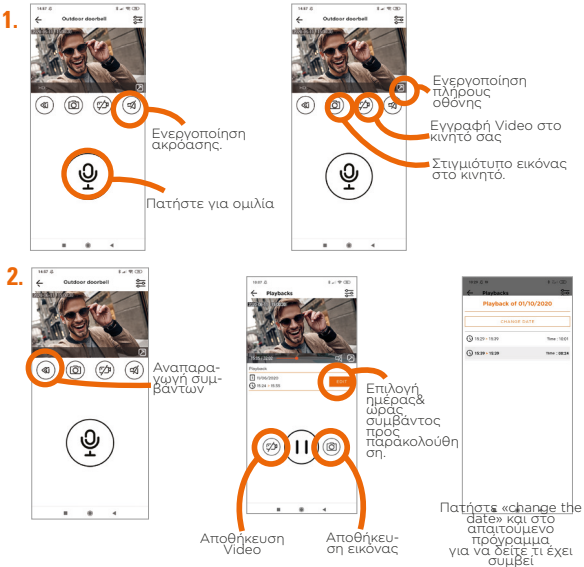

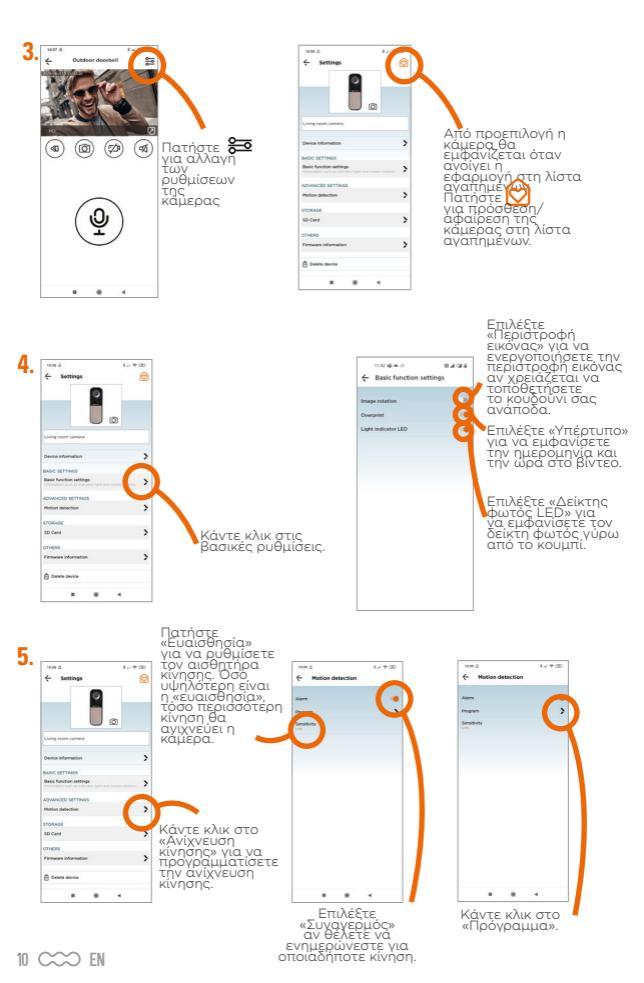

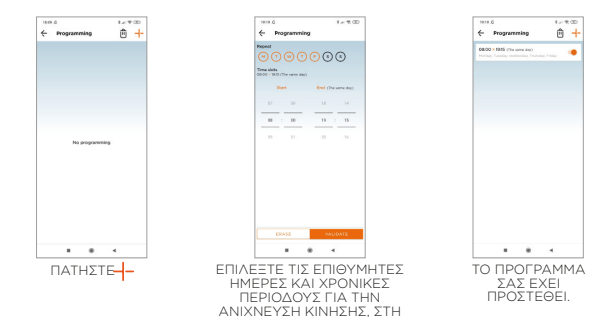

**ΣΥΝΕΧΕΙΑ"CONFIRM**"

## Ρυθμίσεις SD card (εφόσον έχει τοποθετηθεί)

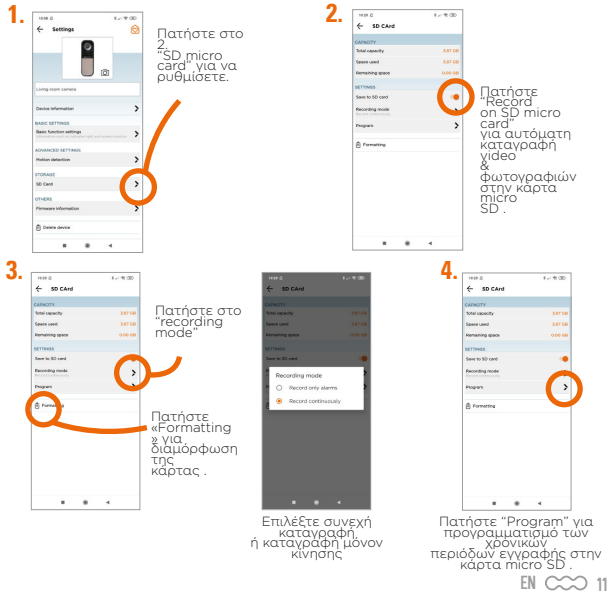

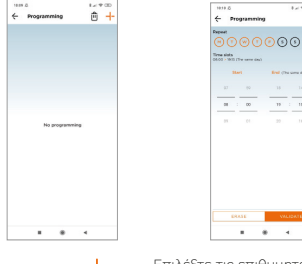

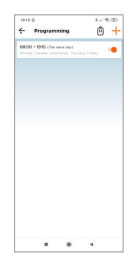

Πατήστε 🕂

Επιλέξτε τις επιθυμητές περιόδους ωρών και ημερών για καταγραφή video & φωτογραφιών και πατήστε "CONFIRM" Το πρόγραμμά σας αποθηκεύτηκε .

## Reset

Αφαιρέστε το πίσω κάλυμμα και πατήστε για 5 sec το πλήκτρο RESET με το περιεχόμενο εργαλείο . Η ενέργεια αυτή διακόπτει την σύνδεση της συσκευής με το Wi-Fi.

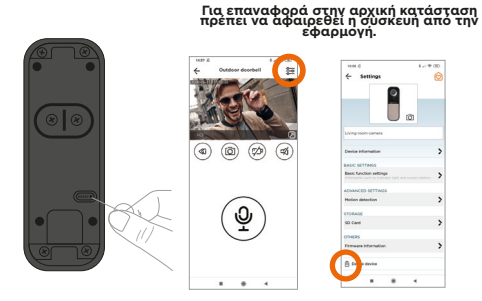

## **E- TECHNICAL SPECIFICATIONS**

| Doorbell                         |                                                   |  |
|----------------------------------|---------------------------------------------------|--|
| Τροφοδοσία                       | 9-24V DC or AC Τροφοδοτικό δεν<br>περιλαμβάνεται. |  |
| Wi-Fi                            | 802 11b/g/n                                       |  |
| Εμβέλεια Wi-Fi                   | 30 έως 50 μέτρα σε ανοιχτό<br>χώρο.               |  |
| Συχνότητα λειτουργίας            | 2,412 GHz - 2,472 GHz<br>433,92 MHz               |  |
| Μέγιστη εκπεμπόμενη              | <20 dBm (2,4 GHz)<br><10 dBm (433,92 MHz)         |  |
| Κάρτα μνήμης                     | Micro SD 16 Go                                    |  |
| Συμβατές κάρτες μνήμης.          | Micro SD from 4 to 128 Go                         |  |
| Ανάλυση                          | Full HD 1920x1080p                                |  |
| Γωνία θέασης                     | 120° / ρυθμιζόμενη                                |  |
| Προστασία από καιρικές συνθήκες: | IP55                                              |  |
| Νυχτερινή θέαση                  | Yes                                               |  |

## ΚΟΥΔΟΥΝΙ ΠΡΙΖΑΣ:

| Συχνότητα λειτουργίας | 433,92 MHz               |
|-----------------------|--------------------------|
| Εμβέλεια              | 80 μέτρα σε ανοιχτό χώρο |

## **F- ΔΥΣΛΕΙΤΟΥΡΓΙΕΣ**

| Προβλήματα                                  | Λύσεις                                                                                                    |
|---------------------------------------------|----------------------------------------------------------------------------------------------------|
| Εάν αποτύχει η<br>καταχώρηση της<br>κάμερας | <ul> <li>Βεβαιωθείτε ότι υπάρχει τροφοδοσία.</li> <li>Βεβαιωθείτε ότι έχετε συνδεθεί στο wi-fi και έχετε επιλέξει το σωστό SID.</li> <li>Βεβαιωθείτε ότι έχει βάλει το σωστό κωδικό wi-fi</li> <li>Ελέγξτε αν το router είναι συνδεμένο με το internet.</li> <li>Βεβαιωθείτε ότι διαθέτετε το απαιτούμενο εύρος ζώνης.</li> <li>Ελέγξτε αν το κινητό σας είναι συνδεμένο με το internet.</li> <li>Βεβαιωθείτε ότι διαθέτετε το απαιτούμενο εύρος ζώνης.</li> <li>Ελέγξτε αν το κινητό σας είναι συνδεμένο στο ίδιο δίκτυο με την εφαρμογή.</li> <li>Ελέγξτε αν το wi-fi δίκτυο που συνδέεστε είναι στα 2.4 GHz and όχι στα 5 GHz.</li> <li>Κατά την πρόσθεση της κάμερας αυτή δεν πρέπει να απέχει περισσότερο από 3 μέτρα από το wi-fi router.</li> <li>Πρίν τη χρήση ελέγξτε αν η αντέννα είναι σωστά τοτοθετημένη στην κάμερα. Μην τη σφίξετε υπερβολικά.</li> <li>Ζητείστε από τον πάροχο του δικτύου σας να ελέγξει τις μοθμίσεις του router σας (UPNP ενεργοποιημένο, MAC address filtering απενεργοποιμένο, SSID ορατό, DHCP ενεργοποιημένο, VPN or Proxy απενεργοποιημένο)</li> </ul> |

| Προβλήματα                                                                                                    | Λύσεις                                                                                                    |                                                                                                    |  |
|----------------------------------------------------------------------------------------------------|----------------------------------------------------------------------------------------------------|----------------------------------------------------------------------------------------------------|--|
| Αν το LED<br>αναβοσβήνει κόκκινο.                                                                                                    | Ελέγξτε αν το κουδούνι σας είναι καταχωρημένο.                                                                                                   |                                                                                                    |  |
| Αν το LED<br>αναβοσβήνει μπλε.                                                                                                    | Ελέγξτε αν το κουδούνι σας είναι συνδεδεμένο με το<br>Wi-Fi.<br>- Αν το LED στο κουδούνι σας είναι μπλε και σταθερό,<br>είναι έτοιμο προς χρήση. |                                                                                                    |  |
| Αν το ηχείο<br>κουδουνιού δεν                                                                                                    | <ul> <li>Προχωρήστε στην αντιστοίχιση ακολουθώντας τα<br/>παρακάτω βήματα :</li> </ul>                                                           |                                                                                                    |  |
| χτυπάει.                                                                                                    |                                                                                                    | <ol> <li>Κάντε κλικ στο<br/>κουμπί «PAIR».</li> <li>Το LED<br/>αναβοσβήνει κόκκινο.</li> <li>Στη συνέχεια, κάντε<br/>κλικ στο κουμπί του<br/>ηχείου.</li> </ol> |  |
| G- ΕΓΓΥΗΣΗ                                                                                                    |                                                                                                    | <b>READY :</b> Το LED<br>φωτίζεται μπλε                                                                                                    |  |
| Garantie 2 ans     Guyatte construction of the second second secon |                                                                                                    |                                                                                                    |  |

ανοράς καθ' όλο τον χρόνο της εννύησης.

#### Δεν ισχύει η εγγύηση σε περίπτωση:

- Μηχανικής ή ηλεκτρικής βλάβης από εσφαλμένη εγκατάσταση.
- Ζημιά που οφείλεται σε ακατάλληλη χρήση (πέρα από τον επιδιωκόμενο σκοπό ) ή τροποποιήσεις.
- Ζημιά που οφείλεται σε χρήση ή εγκατάσταση εξαρτημάτων που δεν συνιστώνται από την SCS Sentinel.
- Ζημιά λόγω έλλειψης συντήρησης ή κρούσης.
- Ζημιά από δυσμενείς καιρικές συνθήκες( κεραυνοί, χαλάζι)
- Όταν επιστρέφει χωρίς απόδειξη ή τιμολόγιο αγοράς.

# Η- ΠΡΟΕΙΔΟΠΟΙΗΣΕΙΣ.

- Κρατήστε τα σπίρτα, τα κεριά και τις φλόγες μακριά από τη συσκευή.
- Η λειτουργία του προϊόντος μπορεί να επηρεαστεί από ισχυρές ηλεκτρομαγνητικές παρεμβολές.
- Αυτός ο εξοπλισμός προορίζεται μόνο για ιδιωτική χρήση από καταναλωτές.
- Το ρχείο που πρέπει να συνδεθεί δεν πρέπει να εκτίθεται σε σταγόγες ή πιτσιλιές νερού.
- Το ηχείο που συνδέεται με πρίζα πρέπει να χρησιμοποιείται μόνο σε εσωτερικούς χώρους.
- Κατά την εγκατάσταση του προϊόντος, κρατήστε τη συσκευασία μακριά από παιδιά και ζώα. Αποτελεί πηνή ενδεχόμενου κινδύνου.
- Αυτή η συσκευή δεν είναι παιχνίδι. Δεν προορίζεται για χρήση από παιδιά.

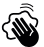

Αποσυνδέστε τη συσκευή από την κύρια πηνή τροφοδοσίας πριγ από την εξυπηρέτηση. Μην καθαρίζετε το προϊόν με διαλύτες, λειαντικά ή διαβοωτικά ousubstances. Χοησιμοποιείτε μόνο ένα μαλακό πανί. Μην ψεκάζετε τίποτα πάνω στη συσκευή.

Βεβαιωθείτε ότι η συσκευή σας συντηρείται σωστά και ελέγχεται Βεραιωσειτε στη συσκεση γεαν στημάδια φθοράς. Μην τη τακτικά για να ανιχνεύονται τυχόν σημάδια φθοράς. Μην τη χρησιμοποιείτε αν χρειάζεται επισκευή ή ρύθμιση. Καλέστε πάντα εξειδικευμένο προσωπικό.

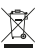

Ο μη χρησιμοποιούμενος εξοπλισμός δεν πρέπει να απορρίπτεται στα συνήθη οικιακά σκουπίδια, γιατί μπορεί να περιέχει ουσίες επιβλαβείς για την υγεία και το περιβάλλον.

Χρησιμοποιείστε τις ειδικές υπηρεσίες περισυλλογής που προβλέπονται από τις τοπικές αρχές η τον διανομέα του προϊόντος.

# (E (i

Με την παρούσα. η SCS Sentinel δηλώνει ότι το προϊόν αυτό πληροί τις βασικές απαιτήσεις και άλλες σχετικές διατάξεις της οδηνίας 2014/53/ΕΕ. Η δήλωση συμμόρφωσης μπορεί να αναγνωστεί στην ιστοσελίδα; www. scs-sentinel.com/downloads

Toutes les infos sur : www.scs-sentinel.com

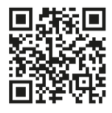

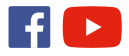

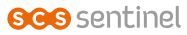

110, rue Pierre-Gilles de Gennes 49300 Cholet - France

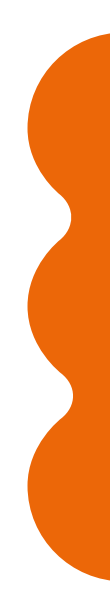